## **Enrolling in Payments**

## A Step-by-Step Guide

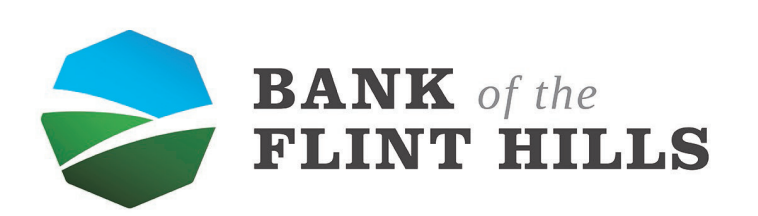

www.bankflinthills.com

From your dashboard, locate and select the "Payments" button in your menu. Clicking it will start the enrollment process.

| Dashboard - Bank of the Flint Hill x + |                                                             |                                   |                                         |                                                                   |                                            | – 8 × |
|----------------------------------------|-------------------------------------------------------------|-----------------------------------|-----------------------------------------|-------------------------------------------------------------------|--------------------------------------------|-------|
| BANK of the<br>FLINT HILLS             |                                                             |                                   |                                         |                                                                   |                                            |       |
| Dashboard                              | Hi, Michael                                                 |                                   |                                         |                                                                   | 9                                          |       |
| 🖂 Messages 🛛 🔞                         | Accounts                                                    |                                   |                                         |                                                                   |                                            |       |
| C Accounts                             | Checking<br>x5958                                           | \$3.88 Savings<br>Available x9257 | \$2.50<br>Available                     | Scotts Supplys LLC<br>x8600                                       | \$13.62<br>Available                       |       |
| 2 Transfers                            |                                                             |                                   |                                         |                                                                   |                                            |       |
| Payments                               | Z     S     S       Transfer     Pay a bill     Pay a perso | Message                           |                                         |                                                                   |                                            |       |
| کی Remote deposits                     |                                                             |                                   |                                         |                                                                   |                                            |       |
| ③ Support                              | Transactions                                                | Q                                 | Messages                                |                                                                   | ≞ …                                        |       |
|                                        | TRANSFER FROM X5958<br>Pending Apr 30, Scotts Supplys LLC   | +\$7.3                            | *THIS IS A TEST ME                      | e by Appointment Only - COVID<br>SSAGE* As a precautionary measur | 19 – Apr 16<br>re, today at noon our lobbi |       |
|                                        | TRANSFER FROM X9257<br>Pending Apr 30, Checking             | +\$2.5                            | A message from<br>Hello! This is a test | Cale in Marketing. —<br>of the messaging system and notifie       | Apr 14<br>cations within Banno. No         |       |
|                                        | TRANSFER FROM X5958<br>Pending Apr 30, Checking             | \$7.3                             | Welcome to your<br>Thank you for down   | mobile banking account! —<br>Ioading our mobile banking app! No   | Mar 31<br>w you can view all your ac       |       |
|                                        | TRANSFER FROM X8600<br>Pending Apr 30, Scotts Supplys LLC   | \$8.4                             | i                                       |                                                                   | View all                                   |       |
|                                        | TRANSFER FROM X5958<br>Pending Apr 30, Scotts Supplys LLC   | +\$9.7                            | Payments                                |                                                                   |                                            |       |
|                                        |                                                             | See more                          | S<br>Pay a bill                         | Pay a person                                                      | Bill Pay Center                            |       |
|                                        | Transfers                                                   |                                   | 1                                       | S.                                                                |                                            |       |
| Michael ~                              | Make a transfer  Scheduled transfers                        |                                   |                                         | NO recent payments                                                |                                            | ?     |

| To enroll in Payments, simply click                                                   | "Enroll".                                                                                                    |                                                                                                    |
|---------------------------------------------------------------------------------------|----------------------------------------------------------------------------------------------------|----------------------------------------------------------------------------------------------------|
| <ul> <li>Dashboard - Bank of the Flint HII × +</li> <li>← → C   </li></ul>            |                                                                                                    | - 3 ×                                                                                                    |
| BANK of the FLINT HILLS<br>Dashboard<br>Messages<br>Accounts<br>Transfers<br>Payments | Hi, Mi<br>Accounts<br>Checking<br>2598<br>Conveniently make payments to p<br>Enroll your eligible accounts to de<br>Enroll your eligible accounts to de<br>secure payment | ents<br>sopie or companies.<br>sy for easy, fast and<br>is.                                                                                                    |
| رکی Remote deposits<br>(7) Support                                                    | Transact<br>TRANSFER FROM X5958<br>Pending Apr 20, Scotts Supplys LLC                                                                                                    | +\$7.31 Cobies Available by Appointment Only - COVID 19 - Apr 16<br>- Thirds EA TEST MESAGE' As a precumbrang measure, today at room our lobul.                                                                                                    |
|                                                                                       | TRANSFER FROM X9257<br>Pending . Apr 30, Checking<br>TRANSFER FROM X5958<br>Pending . Apr 30, Checking<br>TRANSFER FROM X8600                                             | +\$2.50     Amessage from Cale in Marketing Apr 14     Hello This is a test of the messaging system and notifications within Banno. No     Welcome to your mobile banking account - Mar 31     Thank you for downloading our mobile banking app Now you can view all your ac.     View all |
|                                                                                       | Pending : Apr 30, Scotts Supplys LLC TRANSFER FROM X5958 Pending : Apr 30, Scotts Supplys LLC See mu                                                                      | +\$9.76 Payments                                                                                                    |
| 🧐 Michael 👻                                                                           | Transfers<br>Make a transfer<br>torospher transfers                                                                                                    | No recent payments ?                                                                                                    |

Your account will be automatically enrolled in Payments. Select "Continue" to open your payments dashboard.

| Dashboard - Bank of the Flint Hill X                             | +                                                                                                    | - 0 ×                                                                                                    |
|------------------------------------------------------------------|----------------------------------------------------------------------------------------------------|----------------------------------------------------------------------------------------------------|
| $\leftrightarrow$ $\rightarrow$ C $\cong$ secure.bankflinthills. | com/payments                                                                                                    | 🕒 Gu 🗿                                                                                                    |
| BANK of the<br>FLINT HILLS                                       |                                                                                                    |                                                                                                    |
| Dashboard                                                        | Hi, Mi                                                                                                    | •                                                                                                    |
| 🖂 Messages 🛛 🔞                                                   | Accounts                                                                                                    |                                                                                                    |
| C Accounts                                                       | Checking         Congratulations!         Scotts Supplys LLC         \$           x5958         You successfully enrolled in payments.         x600         x600                                                                            | 8.62<br>dilable                                                                                                    |
| ₽ Transfers                                                      |                                                                                                    |                                                                                                    |
| 🛐 Payments                                                       | Cancel Continue                                                                                                    |                                                                                                    |
| ک، Remote deposits                                               |                                                                                                    |                                                                                                    |
| ⑦ Support                                                        | Transactions Q ··· Messages 🖳                                                                                                    |                                                                                                    |
|                                                                  | TRANSFER FROM X5958     +\$7.31     Lobbies Available by Appointment Only - COVID19 -<br>- "THIS IS A TEST MESSACE" As a precadionary measure, today at noon our<br>- "THIS IS A TEST MESSACE" As a precadionary measure, today at noon our | Apr 16<br>lobbi                                                                                                    |
|                                                                  | TRANSFER FROM X9257 +\$2.50 Pending Apr 30, Checking                                                                                                    | Apr 14<br>.No                                                                                                    |
|                                                                  | TRANSFER FROM X5958 \$7.31 Welcome to your mobile banking account -<br>Thank you for dowinoading our mobile banking app New you can view all you<br>Pending: Apr 30, Checking                                                               | Mar 31<br>Ur ac.,                                                                                                    |
|                                                                  | TRANSFER FROM X8600 \$8.45 Pending: Apr 30, 5cotts Supplys LLC                                                                                                    | Congratulations!     Congratulations!     Congratulations      Congratulations      Cong |
|                                                                  | TRANSFER FROM X5958 +\$9.76 Payments Peending: Apr 30, 5cotts Supplys LLC                                                                                                    |                                                                                                    |
|                                                                  | See more Pay a bill Pay a person Bill Pay Cent                                                                                                    | er                                                                                                    |
|                                                                  | Transfers                                                                                                    |                                                                                                    |
| G Michael 🗸                                                      | Make a transfer         No recent payments           Scheduled transfer                                                                                                    | ?                                                                                                    |

This is your payments dashboard. Here you can pay a bill, person and so much more!

| Payments · Bank of the Flint Hills × + | - com/payments |          |                                              |                            |             |              |        |           |     |         |          | - 0 X |
|----------------------------------------|----------------|----------|----------------------------------------------|----------------------------|-------------|--------------|--------|-----------|-----|---------|----------|-------|
| BANK of the FLINT HILLS                |                | Payments |                                              |                            |             |              |        |           |     |         |          |       |
| Messages 3                             |                | Payments |                                              | + New payee                |             | <u>s</u>     |        | ጺ         |     | 0.11.0  |          |       |
| Counts                                 |                |          |                                              |                            | Pay         | a bill       | P      | ay a pers | on  | Bill Pa | y Center |       |
| 🔁 Transfers                            |                |          | We couldn't find any payments or bill payees |                            | April 2     | 2020         |        |           |     |         | < >      |       |
| S Payments                             |                | -        |                                              |                            | SUN         | MON          | TUE    | WED       | THU | FRI     | SAT      |       |
| ک Remote deposits                      |                |          |                                              |                            |             |              |        | 1         | 2   | 3       | 4        |       |
| ⑦ Support                              |                |          |                                              |                            | 5           | 6            | 7      | 8         | 9   | 10      | 11       |       |
|                                        |                |          |                                              |                            | 12          | 13           | 14     | 15        | 16  | 17      | 18       |       |
|                                        |                |          |                                              |                            | 19          | 20           | 21     | 22        | 23  | 24      | 25       |       |
|                                        |                |          |                                              |                            | 26          | 27           | 28     | 29        | 30  |         |          |       |
|                                        |                |          |                                              |                            | _           |              |        |           |     |         |          |       |
|                                        |                |          |                                              |                            |             |              |        |           |     |         |          |       |
|                                        |                |          |                                              |                            |             |              |        |           |     |         |          |       |
|                                        |                |          |                                              |                            |             |              |        |           |     |         |          |       |
|                                        |                |          |                                              |                            |             |              |        |           |     |         |          |       |
|                                        |                |          |                                              |                            |             |              |        |           |     |         |          |       |
|                                        |                |          |                                              |                            |             |              |        |           |     |         |          |       |
| 🌍 Michael 🗸 🗸                          |                |          | © 2020 - Bank of the Flint Hills             | Privacy policy • Member FE | DIC · 🍙 Equ | al Housing L | Lender |           |     |         |          | ?     |